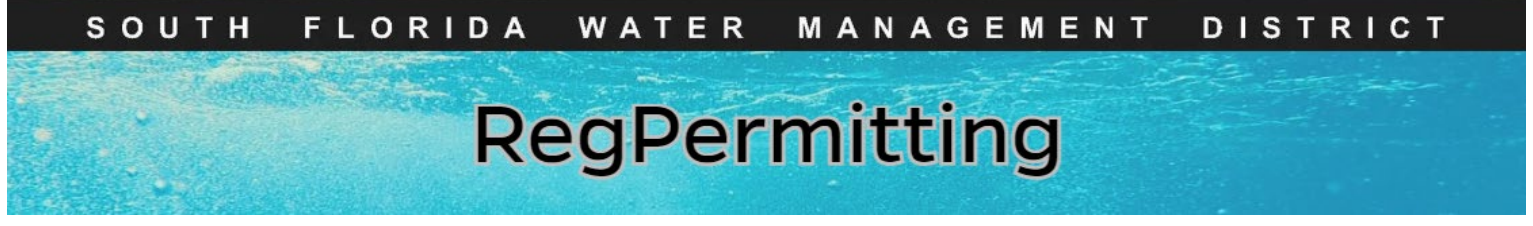

## **Submit Additional Information**

### **RAI Response**

If an RAI (Request for Additional Information) has been sent out for your submitted application, there will be two options for submitting additional information: RAI Response and Other (information).

To submit a response to the RAI:

- 1. Click Submit Additional Information.
- 2. Enter Application No. or Project Name.
- 3. Click Search.

| Q. Search Records     +     Apply for New Permit       // Modify Existing Permit     Saurch       // Modify Existing Permit     Saurch       // Submit Additional Information     Saurch       // Submit Compliance Information     Saurch       // Make a Payment     Saurch       // Contact Ub     Saurch | G My Dashboard                | instructions foldering hiddeling information   |
|----------------------------------------------------------------------------------------------------|-------------------------------|------------------------------------------------|
| <ul> <li>Apply for New Permit</li> <li>Modify Existing Permit</li> <li>Submit Compliance Information</li> <li>Submit Compliance Information</li> <li>Make a Payment</li> <li>Contact Us</li> </ul>                                                                                                    | Q Search Records              | inskrukturis - subinit, Adaladinan information |
| Modify Existing Permit Submit Additional Information Make a Payment Contact Us Contact Us                                                                                                    | + Apply for New Permit        | Application No. 240012-1170121 Direct Name     |
|                                                                                                    | Ø Modify Existing Permit.     |                                                |
| Submit Compliance Information Make a Payment Contact Us                                                                                                    | Submit Additional Information | >                                              |
| Make a Payment     Contact Us                                                                                                    | Submit Compliance Information |                                                |
| R Contact Us                                                                                                    | ③ Make a Payment              |                                                |
|                                                                                                    | R Contact Us                  |                                                |
| T Log off                                                                                                    | 🖯 Log off                     |                                                |
|                                                                                                    |                               |                                                |
|                                                                                                    |                               |                                                |

4. Under the 'Action' drop down menu select **RAI response** (this option will only appear if an RAI has been sent).

5. Enter what is being attached and

submitted under the Response Details.

| Application No 240618-1184908 Project Name Search | :h |
|---------------------------------------------------|----|
| Application Search Results                        |    |
| Action Application No T Project Name              |    |
| Select  240618-1184908 Cathy GP RAI Response      |    |
|                                                   |    |
| Help Instructions                                 |    |
| RAI Response Details Attach Documents             |    |
| Date of Response<br>6/26/24                       |    |
| Response Details                                  |    |
| Updated plans; sign and seal document.            |    |

Page 1

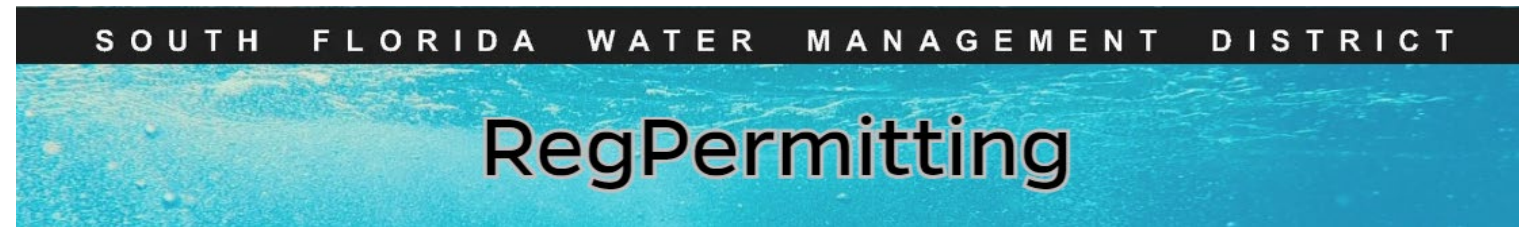

# Submit Additional Information (continued) Attaching Documents

- 1. To attach files click 'Attach Documents' tab.
- 2. Click Add.
- 3. Click File from device.

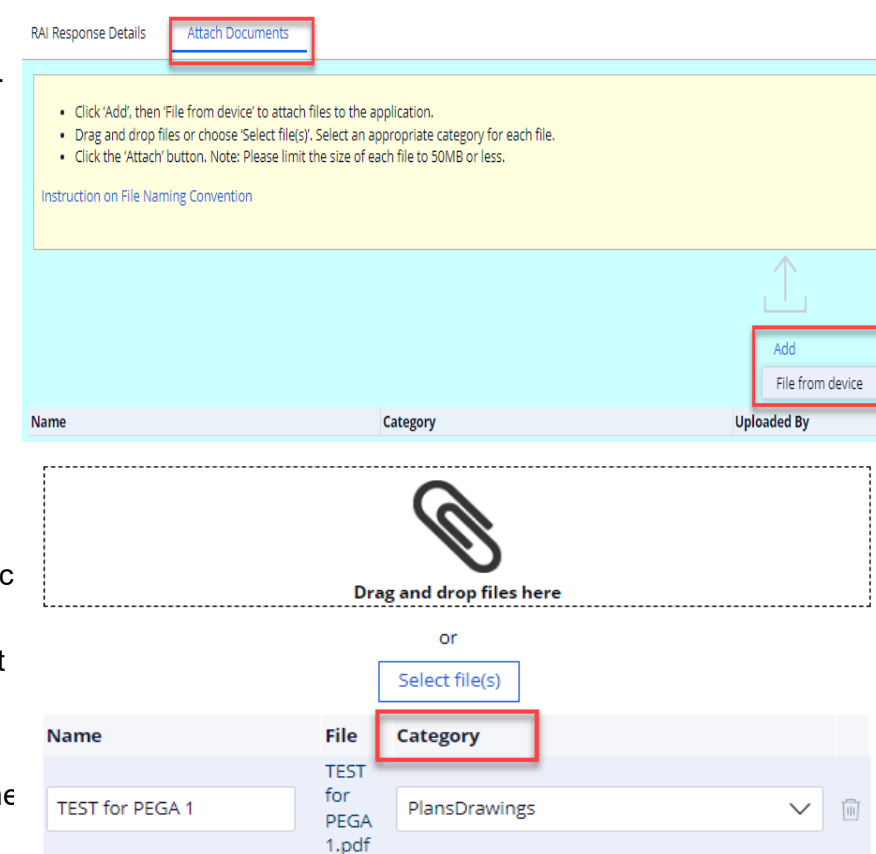

- 4. Drag and drop or select file to be attached.
- 5. Click '**Category**' drop down menu and selec the type of document.
- 6. Click **Attach**. To attach multiple files repeat steps 2 thru 6.

**Note:** You can 'Attach Documents' any time you see the tab throughout the process.

7. Click **Next** when all files have been attached.

Attached files are archived and available online for the public to review. Therefore, the following is recommended:

- File Type .pdf
- Maximum file size 50 MB (megabytes)
- File name do not include a period(.), a dash (-), or special characters within the file name
- Combine multiple maps into one file

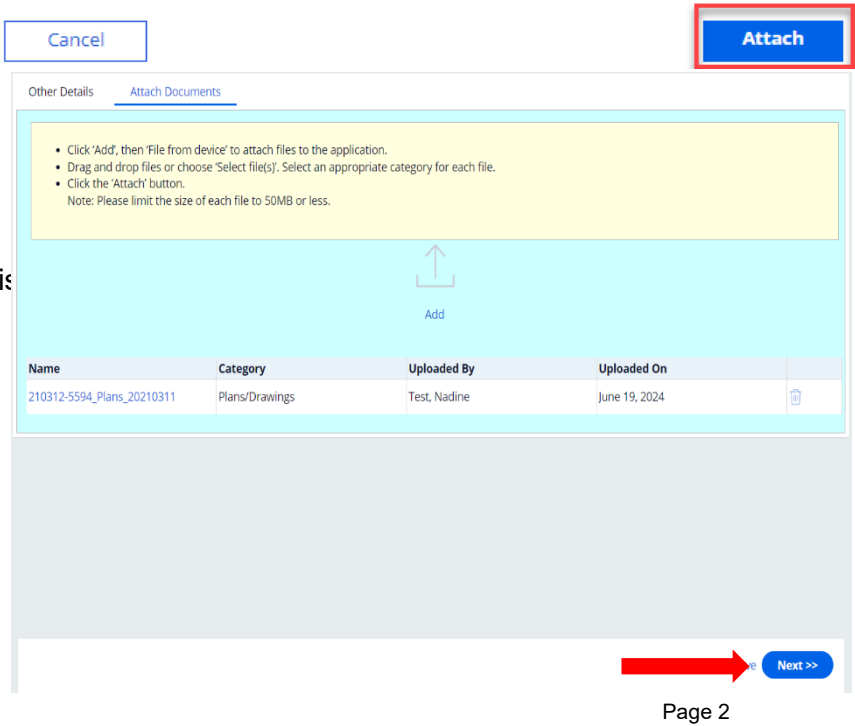

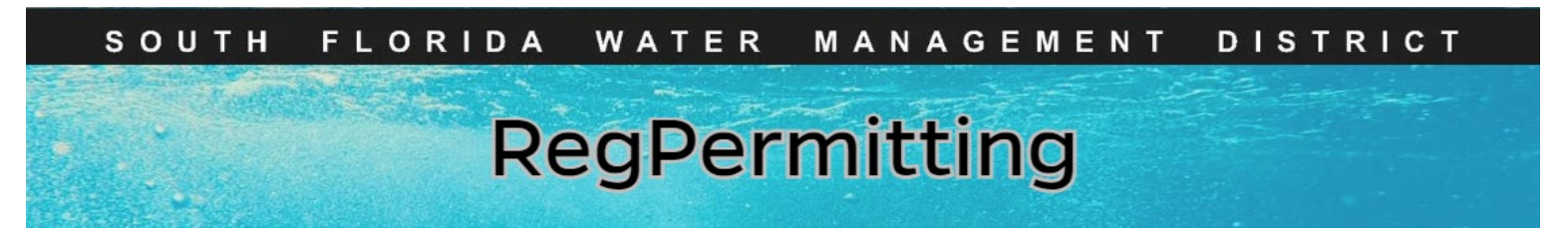

Signing and Sealing Electronically Transmitted Plans, **Specifications, Reports or Other Documents** 

- 1. Attach files to be signed and sealed. (Documents can be attached at any time by clicking on the 'Attached Documents' tab on each step.
- 2. Click **Next** when all files have been attached.
- Seal Documents Attach Docum Click 'Add', then 'File from device' to attach files to the application Drag and drop files or choose 'Select file(s)'. Select an appropriate category for each file
   Click the 'Attach' button. Note: Please limit the size of each file to 50MB or less. Instruction on File Naming Convention Seal Documents Attach Documents

- 3. Click on Seal Documents
- 4. Enter the name of the Professional Engineer that is signing the document.
- 5. Enter the license number of the Professional **Engineer** that is signing the document.
- 6. Enter the Registered Professional Company Name.
- 7. Click **Refresh** to display the document that needs to be signed and sealed.

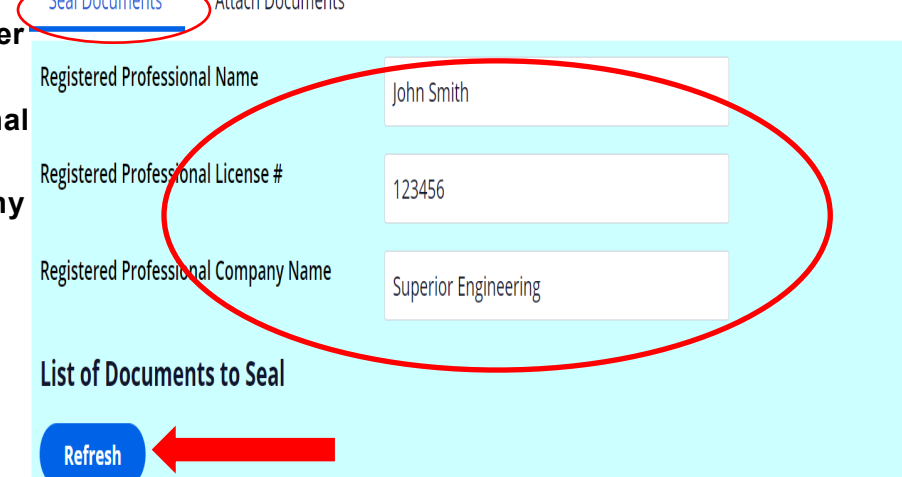

#### List of Documents to Seal

- Refresh cument name **Authorization Code Authorization Date** Test Plans.pdf 07/15/2024 Seal Registered Professional Documents Print Signature Document Next >>
- 8. Click on the **box** next to the applicable file
- 9. Click Seal Registered Professional **Documents** to produce the Authentication Code.
- 10. Click on the **box** next to the applicable file
- 11. Click on Print Signature Document. Print, sign, seal and scan the Registered Professional Signature Document.
- 12. Click Submit.

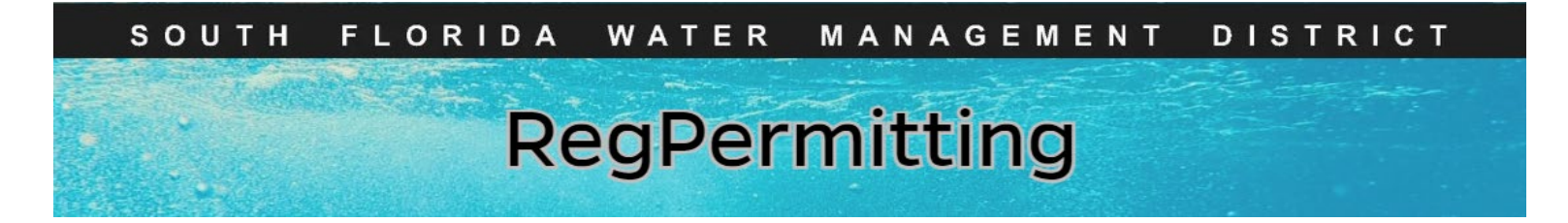

# Signing and Sealing Electronically Transmitted Plans, Specifications, Reports or Other Documents (continued)

13. **Attach** the Sign and Seal the Registered Professional Signature Document.

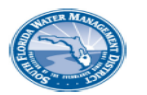

South Florida Water Management District Registered Professional Signature Document

This document is signed and sealed to secure the data in the permit application and any attached files that were submitted electronically as described in the Florida Administration Code (Procedures for Signing and Sealing Electronically Transmitted Plans, Specifications, Reports or Other Documents) for the applicable registered professional regulatory board.

SFWMD Submittal No: 240610-1172586 Applicant/Owner Name: RS Wilder PE Project Name: Monday Madness Permit Family: ERP County: Palm Beach

Signature Document Created: Monday, June 10, 2024 11:13:04 AM EDT

The following files are attached and Sealed

| File Name                               | Authentication Code (SHA1)       | Authentication Date |
|-----------------------------------------|----------------------------------|---------------------|
| Lancaster Park East Phase 2<br>Plat.pdf | 11ed5e80ad6e4ae09ce2fba211666339 | 6/10/24 10:21 AM    |

The Seal appearing on this document is authorized by:

| Registered Professional:         |
|----------------------------------|
| License:                         |
| Date:                            |
| Registered Professional Company: |

John Smith 123456 June 10, 2024 11:13:04 AM EDT Superior Engineering

Registered Professional Signature:

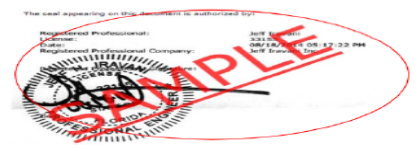

### 14. Click Next.

### Note:

If multiple registered professionals are signing and sealing one file, the file must be signed and sealed electronically. Then each registered professional must identify on the form which sheets they are signing/sealing.

### Example:

Name, P.E., is signing and sealing sheets 10-20 of the above-referenced file. Include their name, license number, company name, seal and signature.

| - | Seal   | Documents Attach Documents            |           |                                 |                    |
|---|--------|---------------------------------------|-----------|---------------------------------|--------------------|
|   | Regist | tered Professional Name               | Mr. Engin | eer                             |                    |
|   | Regist | tered Professional License #          | 123456    |                                 |                    |
|   | Regist | tered Professional Company Name       | Engineer  | TC                              |                    |
|   | List   | of Documents to Seal                  |           |                                 |                    |
| d | Re     | efresh                                |           |                                 |                    |
|   |        | Document name                         |           | Authorization Code              | Authorization Date |
|   |        | TESTSignatureDocumentSigned.pdf       |           |                                 | 07/15/2024         |
|   |        | Test Plans.pdf                        |           | 3e90a4b640414764a0047fa72e2fb76 | c 07/15/2024       |
|   | S      | eal Registered Professional Documents | Print Si  | gnature Document                |                    |
|   |        |                                       |           |                                 |                    |
|   |        |                                       |           |                                 |                    |

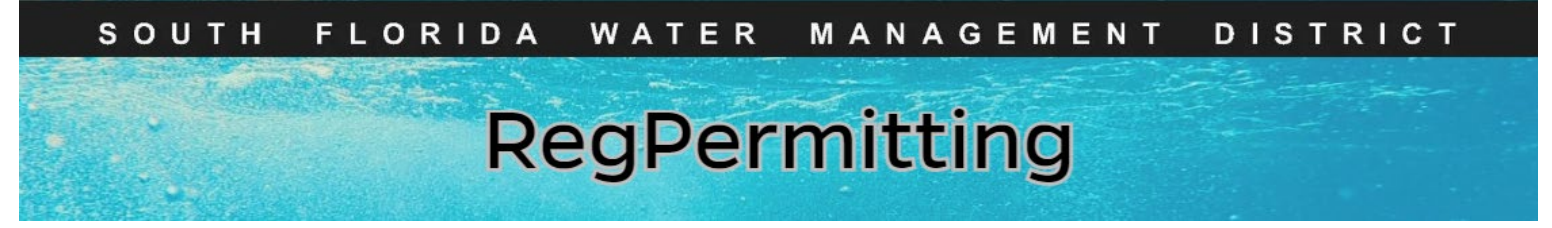

# Submit Additional Information Other Information

Application Search Results

Action

Select **\*** Other

To submit other information for the submitted application:

- 1. Click Submit Additional Information.
- 2. Enter Application No. or Project Name
- 3. Click Search

| Ø My Dashboard         |                                       |                          |              |        |
|------------------------|---------------------------------------|--------------------------|--------------|--------|
| Q Search Records       | Instructions - Sub                    | mit Additional Informati | on           |        |
| + Apply for New Permit | Application No                        |                          | Project Name | Search |
| Modify Existing Permit | · · · · · · · · · · · · · · · · · · · |                          |              |        |
| Submit Additional Info | ormation                              |                          |              |        |
| Submit Compliance Inf  | ormation                              |                          |              | -      |
| S Make a Payment       |                                       |                          |              |        |
|                        |                                       |                          |              |        |
| ightarrow Log off      |                                       |                          |              |        |
|                        |                                       |                          |              |        |
| Application No         | 240618-1183999                        | Project Name             |              | Search |

Application No

240618-1183999

4. Under the 'Action' drop down menu select **Other.** 

- 5. Under '**Reason**' drop down menu select a Reason for the submittal. Those include:
  - Unsolicited Response
  - RAI Extension
  - Waivers
  - Withdrawal Request
  - Third Party Comments
- Enter what is being attached and submitted under 'Comments'.

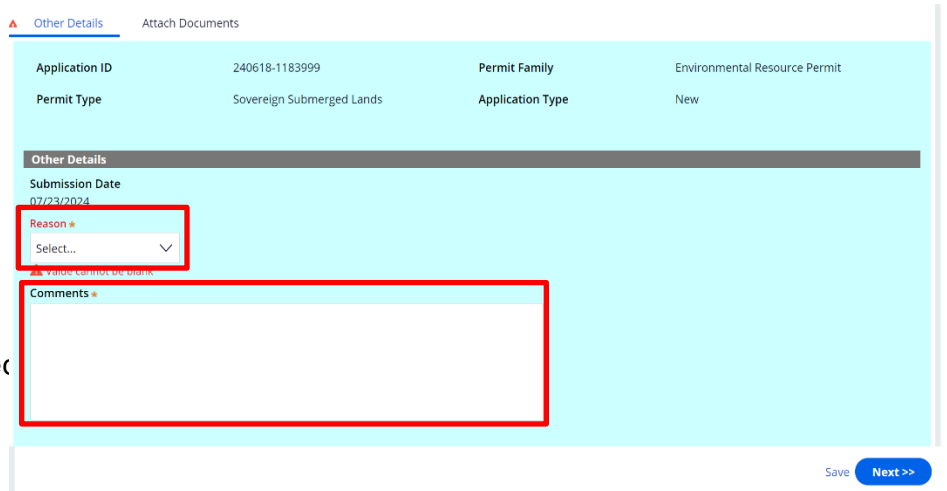

Project Name

CATHY SSL

т

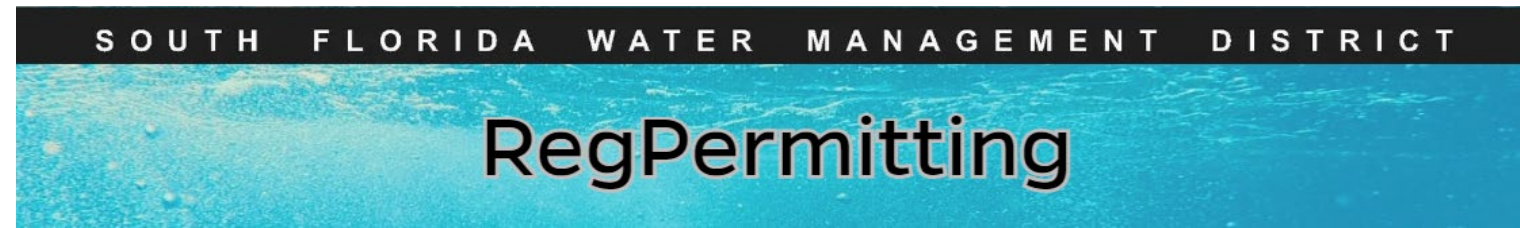

# Submit Additional Information (continued) Attaching Documents

- 1. To attach files click 'Attach Documents' tab.
- 2. Click Add.
- 3. Click File from device.

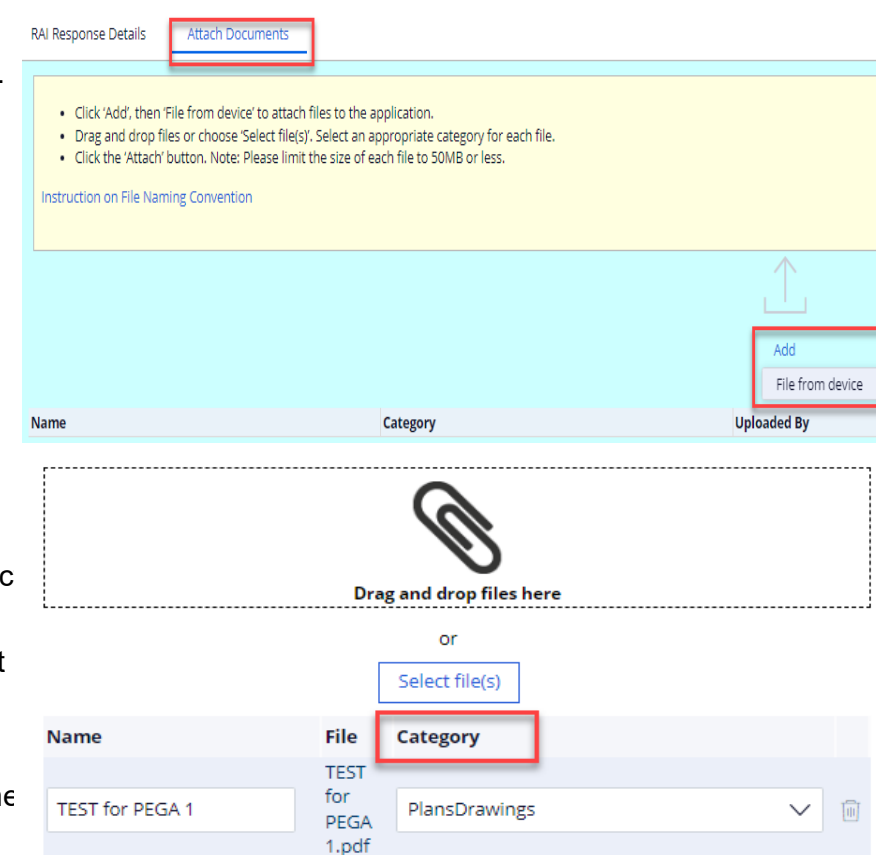

- 4. Drag and drop or select file to be attached.
- 5. Click '**Category**' drop down menu and selec the type of document.
- 6. Click **Attach**. To attach multiple files repeat steps 2 thru 6.

**Note:** You can 'Attach Documents' any time you see the tab throughout the process.

7. Click **Next** when all files have been attached.

Attached files are archived and available online for the public to review. Therefore, the following is recommended:

- File Type .pdf
- Maximum file size 50 MB (megabytes)
- File name do not include a period(.), a dash (-), or special characters within the file name
- Combine multiple maps into one file

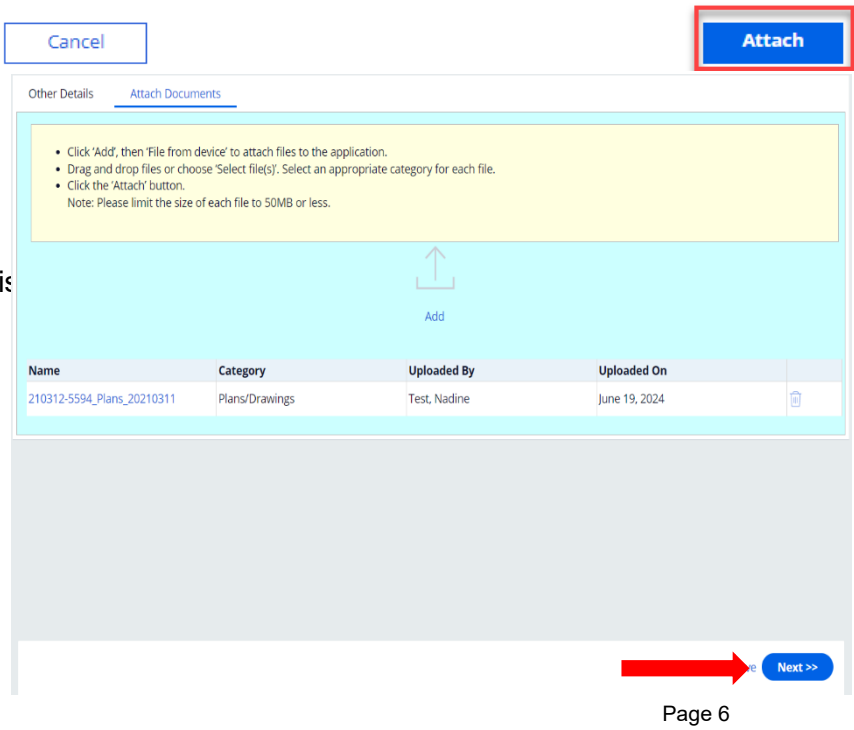

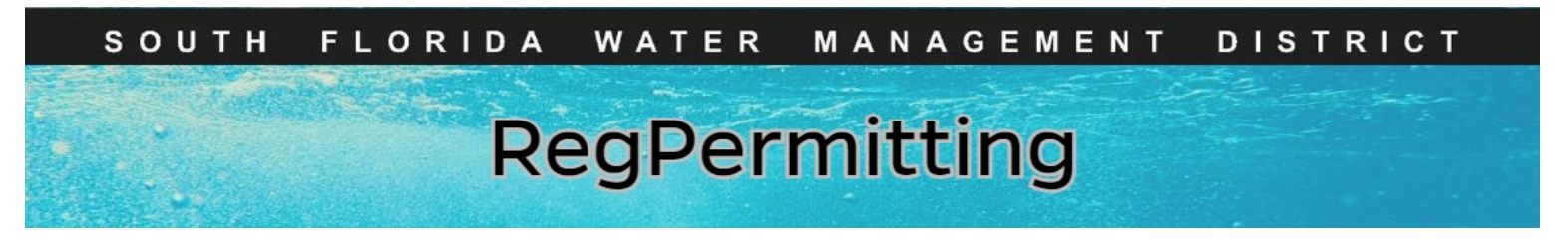

Signing and Sealing Electronically Transmitted Plans, Specifications, Reports or Other Documents

- Attach files to be signed and sealed. (Documents can be attached at any time by clicking on the 'Attached Documents' tab on each step.
- 2. Click Next when all files have been attached.
- Seal Documents
   Attach Documents

   Attach Documents
   Attach Documents
   Attach Documents

   Attach Documents
   Attach Documents
   Attach Documents

- 3. Click on Seal Documents
- 4. Enter the **name** of the **Professional Engineer** that is signing the document.
- 5. Enter the **license number** of the **Professional Engineer** that is signing the document.
- 6. Enter the **Registered Professional Company** Name.
- 7. Click **Refresh** to display the document that needs to be signed and sealed.

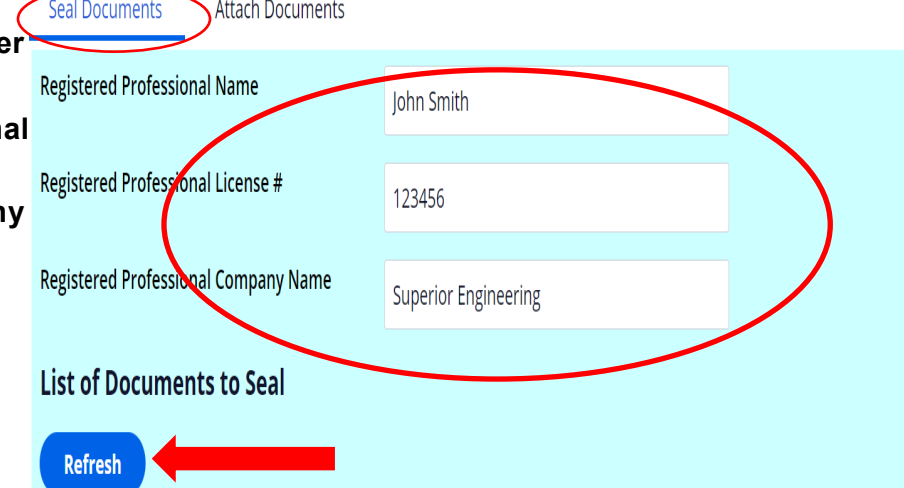

- List of Documents to Seal
- Refresh Test Plans.pdf Seal Registered Professional Documents Print Signature Document Print Signature Document Next >>
- 8. Click on the **box** next to the applicable file
- Click Seal Registered Professional Documents to produce the Authentication Code.
- 10. Click on the  ${\bf box}$  next to the applicable file
- Click on Print Signature Document.
   Print, sign, seal and scan the Registered Professional Signature Document.
- 12. Click Submit.

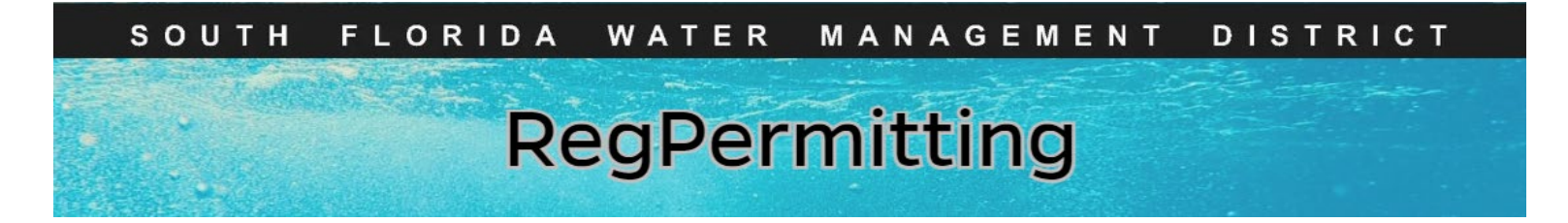

# Signing and Sealing Electronically Transmitted Plans, Specifications, Reports or Other Documents (continued)

13. **Attach** the Sign and Seal the Registered Professional Signature Document.

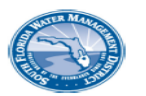

South Florida Water Management District Registered Professional Signature Document

This document is signed and sealed to secure the data in the permit application and any attached files that were submitted electronically as described in the Florida Administration Code (Procedures for Signing and Sealing Electronically Transmitted Plans, Specifications, Reports or Other Documents) for the applicable registered professional regulatory board.

SFWMD Submittal No: 240610-1172586 Applicant/Owner Name: RS Wilder PE Project Name: Monday Madness Permit Family: ERP County: Palm Beach

Signature Document Created: Monday, June 10, 2024 11:13:04 AM EDT

The following files are attached and Sealed

| File Name                               | Authentication Code (SHA1)       | Authentication Date |
|-----------------------------------------|----------------------------------|---------------------|
| Lancaster Park East Phase 2<br>Plat.pdf | 11ed5e80ad6e4ae09ce2fba211666339 | 6/10/24 10:21 AM    |

The Seal appearing on this document is authorized by:

| Registered Professional:         |
|----------------------------------|
| License:                         |
| Date:                            |
| Registered Professional Company: |

John Smith 123456 June 10, 2024 11:13:04 AM EDT Superior Engineering

Registered Professional Signature:

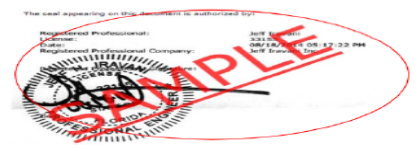

### 14. Click Next.

### Note:

If multiple registered professionals are signing and sealing one file, the file must be signed and sealed electronically. Then each registered professional must identify on the form which sheets they are signing/sealing.

### Example:

Name, P.E., is signing and sealing sheets 10-20 of the above-referenced file. Include their name, license number, company name, seal and signature.

| - | Seal   | Documents Attach Documents            |           |                                 |                    |
|---|--------|---------------------------------------|-----------|---------------------------------|--------------------|
|   | Regist | tered Professional Name               | Mr. Engin | eer                             |                    |
|   | Regist | tered Professional License #          | 123456    |                                 |                    |
|   | Regist | tered Professional Company Name       | Engineer  | TC                              |                    |
|   | List   | of Documents to Seal                  |           |                                 |                    |
| d | Re     | efresh                                |           |                                 |                    |
|   |        | Document name                         |           | Authorization Code              | Authorization Date |
|   |        | TESTSignatureDocumentSigned.pdf       |           |                                 | 07/15/2024         |
|   |        | Test Plans.pdf                        |           | 3e90a4b640414764a0047fa72e2fb76 | c 07/15/2024       |
|   | S      | eal Registered Professional Documents | Print Si  | gnature Document                |                    |
|   |        |                                       |           |                                 |                    |
|   |        |                                       |           |                                 |                    |